# Setting up alert Emails from VCS

## For Outlook

#### Mail Settings

Mail Setting defines how EDM sends email per Event Action Rules. SMTP server address, port number, encryption type, and authentication parameters are specified as required. The Spider hardware (only version 7.x) is also equipped with a send email function that can be used when the email server doesn't require SSL encryption. Sending email through the hardware is not always available when SSL encryption is required. This feature enables sending emails in Black Box mode. The origin of email, either from the Spider hardware or the EDM, can be chosen from the Event Action Rules.Some email accounts have different SMTP server addresses that EDM must use in order to send emails. These SMTP Servers can be found in the primary email account settings, such as for Outlook in the POP and IMAP setting or searching for the keyword "SMTP"

We can use the shortcut Ctrl-G or under Tools, click Global Settings.

| T <u>o</u> o | l <mark>s</mark> <u>R</u> eport <u>H</u> elp |
|--------------|----------------------------------------------|
| 品            | Spider Configuration                         |
| 4            | Download from Spider Internal Storage        |
| ۲            | Convert Raw Recording to ASAM ODS            |
| Â            | Calibration •                                |
| Ľ.           | Hardware Self-Test                           |
| 8            | Access Database                              |
| 8            | Backup and Restore Databases                 |
| 5            | License Key Manager                          |
| 2            | Account Manager                              |
| Q            | Cloud +                                      |
| 1            | User Notes Settings                          |
| (x)          | Macro Variables                              |
| <b>F</b>     | Initial Setup Ctrl+Shift+I                   |
| 2            | Global Settings Ctrl+G                       |

Once the window is up, on the left side, click Mail settings.

| Global Settings (applicable to all test | s)            |                                                              | ?            | ×  |
|-----------------------------------------|---------------|--------------------------------------------------------------|--------------|----|
| + Signal export                         | Mail settings |                                                              |              |    |
| Run folder export                       | SMTP server   | settings                                                     |              |    |
| Regional format                         | SMTP server:  | smtp-mail.outlook.com                                        |              |    |
| Spectrum format                         | CMTD month    |                                                              |              |    |
| Working folder                          | Sivite port:  | 58/ (25 by default, if SSL enable port should be 465 or 587) |              |    |
| Engineering units                       | SSL encryp    | ted connection enable                                        |              |    |
| Plot properties                         | SIVITP serve  |                                                              |              |    |
| Time signal AVD settings                | Account       | cxie@go-ci.com                                               |              |    |
| Mail settings                           | Password:     | *****                                                        |              |    |
| VCS settings                            | Default send  | settings                                                     |              |    |
| Notifications                           | Send to:      |                                                              |              |    |
| App extensions                          | Complex       |                                                              |              |    |
| Appearance                              | Copy to:      |                                                              |              |    |
|                                         |               |                                                              |              |    |
|                                         |               |                                                              |              |    |
|                                         |               |                                                              |              |    |
|                                         |               |                                                              |              |    |
|                                         |               |                                                              |              |    |
|                                         |               |                                                              |              |    |
|                                         |               |                                                              |              |    |
|                                         |               |                                                              |              |    |
|                                         |               |                                                              |              |    |
|                                         |               |                                                              |              |    |
|                                         |               |                                                              |              |    |
| r                                       |               |                                                              |              |    |
|                                         |               |                                                              |              |    |
|                                         |               |                                                              |              |    |
|                                         |               |                                                              |              |    |
|                                         |               |                                                              |              |    |
|                                         |               | <u>o</u> k                                                   | <u>C</u> anc | el |

For Outlook, the SMTP server should be: **smtp-mail.outlook.com** Change the SMTP port to the number that fits your needs.

Enter the outlook account and the password that you want the mail sent to.

#### **Creating the Event actions**

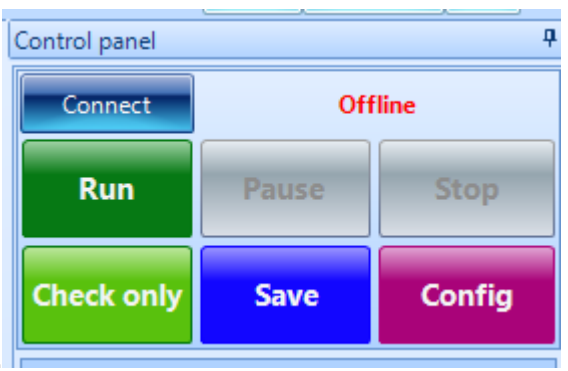

In the control panel on the left, click **Config**. Click **Event actions** on the left menu.

2025/07/25 12:53

| G Test Configurations for Randon | n1 [Random]                      |                                              | ?            | ×   |
|----------------------------------|----------------------------------|----------------------------------------------|--------------|-----|
| Event actions «                  |                                  | Event list                                   |              |     |
| Shaker parameters                | Add a user event Edit event na   | ame Remove event Run log event strings       |              |     |
| Test parameters                  | Event name                       | Actions                                      |              |     |
| Pre-test parameters              | Save Signals to PC               | Save Results to PC                           |              |     |
| Test profile                     | Flash Screen and Beep            | Flash Screen and Beep                        |              |     |
| RMS limits                       | My Report                        | Create report                                |              |     |
| Run schedule                     | CANbus abort values              | Pause Test                                   |              |     |
| Limit channels                   | CANbus low abort                 | Pause Test                                   |              |     |
| Event actions                    | CANbus alarm values              | None                                         |              |     |
| File directory                   | CANbus high alarm                | None                                         |              |     |
| Save/Recording setup             | CANbus low alarm                 | None                                         |              |     |
| Output settings                  | Monitor Channel Lost             | Flash Screen and Beep                        |              |     |
| oupurseungs                      | Limit Channel Lost               | Pause Test                                   |              |     |
|                                  | External Power Lost              | Flash Screen and Beep                        |              |     |
| •                                | Control Signal Lost              | Pause Test                                   |              |     |
|                                  | Control Channel Overloaded       | Flash Screen and Beep                        |              |     |
|                                  | Output Reaches Maximum           | Pause Test                                   |              |     |
|                                  | Sensor Overload                  | Flash Screen and Beep                        |              |     |
|                                  | Channel Overload                 | Flash Screen and Beep                        |              |     |
|                                  | User Pressed Stop                | Flash Screen and Beep                        |              |     |
|                                  | Time Signal High Alarm Limit E   | E. Flash Screen and Beep, Save Results to PC |              |     |
|                                  |                                  | Actions for selected event                   |              |     |
|                                  | Name: CANbus abort values        | Add action   Edit action Remove action       |              |     |
|                                  | Pause Test: Pause the current te | est run (click Continue to resume)           |              |     |
|                                  |                                  | <u>"]</u>                                    |              |     |
| Config. library 🔻                |                                  | <u>O</u> K                                   | <u>C</u> ano | :el |

### Click Add a user event under the event list. Change the Event name to your liking.

| Event name: |        |
|-------------|--------|
| Email       |        |
|             |        |
|             |        |
| OK          | Cancel |
|             |        |

Click Add action.

Last update: 2024/05/24 19:12

| G Test Configurations for Random | 1 [Random]                         |                                        | ?             | ×  |   |
|----------------------------------|------------------------------------|----------------------------------------|---------------|----|---|
| Event actions «                  |                                    | Event list                             |               |    | Ā |
| Shaker parameters                | Add a user event Edit event nam    | ne Remove event Run log event strings  |               | _  | - |
| lest parameters                  | Email                              | Nasa                                   |               |    |   |
| Pre-test parameters              | Save Signals to PC                 | Save Results to PC                     |               |    |   |
| Test profile                     | Flash Screen and Beep              | Flash Screen and Beep                  |               |    |   |
| RMS limits                       | My Report                          | Create report                          |               |    |   |
| Run schedule                     | CANbus abort values                | Pause Test                             |               |    |   |
| Limit channels                   | CANbus high abort                  | Pause Test                             |               |    |   |
| Event actions                    | CANbus low abort                   | Pause Test                             |               |    |   |
| File directory                   | CANbus alarm values                | None                                   |               |    |   |
| Save/Recording setup             | CANbus high alarm                  | None                                   |               |    | 1 |
| Output settings                  | CANbus low alarm                   | None                                   |               |    |   |
|                                  | Monitor Channel Lost               | Flash Screen and Beep                  |               |    |   |
|                                  | Limit Channel Lost                 | Pause Test                             |               |    |   |
|                                  | External Power Lost                | Flash Screen and Beep                  |               |    |   |
|                                  | Control Signal Lost                | Pause lest                             |               |    |   |
|                                  | Control Channel Overloaded         | Flash Screen and Beep                  |               |    |   |
|                                  | Sensor Querlead                    | Pause rest                             |               |    |   |
|                                  | Channel Overload                   | Flash Screen and Been                  |               |    |   |
|                                  | User Pressed Stop                  | Flash Screen and Beep                  |               |    |   |
|                                  |                                    | ri i c <u>c Radinin Da</u>             |               |    |   |
|                                  |                                    | Actions for selected event             |               |    | - |
|                                  | Name: Email                        | Add action 👻 Edit action Remove action |               |    |   |
|                                  |                                    |                                        |               |    |   |
|                                  | Load from library Cause to library |                                        |               |    |   |
|                                  | Save to library                    |                                        |               |    |   |
| Config. library 🔻                |                                    | QK                                     | <u>C</u> ance | el |   |

| Save Results to PC                |
|-----------------------------------|
| Flash Screen and Beep             |
| Create report                     |
| Capture Screen                    |
| Send CAN Command                  |
| Send Extension Command            |
| Send E-Mail                       |
| Send MQTT Message                 |
| Send Digital Output Signals       |
| Start Recording                   |
| Stop Recording                    |
| Delete Old Record File in SD Card |
| Reset Average                     |
| Next Entry                        |
| Increase Level                    |
| Decrease Level                    |
| Pause Test                        |
| Continue Test                     |
| Schedule Timer Off                |
| Schedule Timer On                 |
| Abort Check Off                   |
| Abort Check On                    |
| Open Control Loop                 |
| Close Control Loop                |
| Stop the Test                     |
| Start Video Recording             |
| Stop Video Recording              |
| Snapshot                          |

#### Choose Send E-mail

A new Customize Email Content will pop up.

Γ

Input mail address and change the subject and body to fit your needs.

Last update: 2024/05/24 19:12

| Customize                                                                                                    | e Email Content                                  | ?             | ×  |  |
|----------------------------------------------------------------------------------------------------|--------------------------------------------------|---------------|----|--|
| Send email is a DSP action that will be taken when an event is invoked. The message will be sent to the Email address specified by <b>[Global Settings]</b> . Please specify the message body here. <b>(Note:Send email by Front-End not support SSL)</b> |                                                  |               |    |  |
| Send to:                                                                                                    |                                                  |               |    |  |
| Copy to:                                                                                                    | <input ;="" address,="" by="" mail="" split=""/> |               |    |  |
| Subject:                                                                                                    | Email                                            |               |    |  |
| Body:                                                                                                    | Random1> Event Action (Send Email)               |               |    |  |
| Send by:                                                                                                    | Send email by EDM     Send email by Fro          | nt-End        |    |  |
|                                                                                                    | <u>о</u> к                                       | <u>C</u> ance | el |  |

#### Sending Emails

To use the event action that was just created, click **Run schedule** on the left. The event action created should be under **User defined events**. Click the the event action created to insert into the schedule.

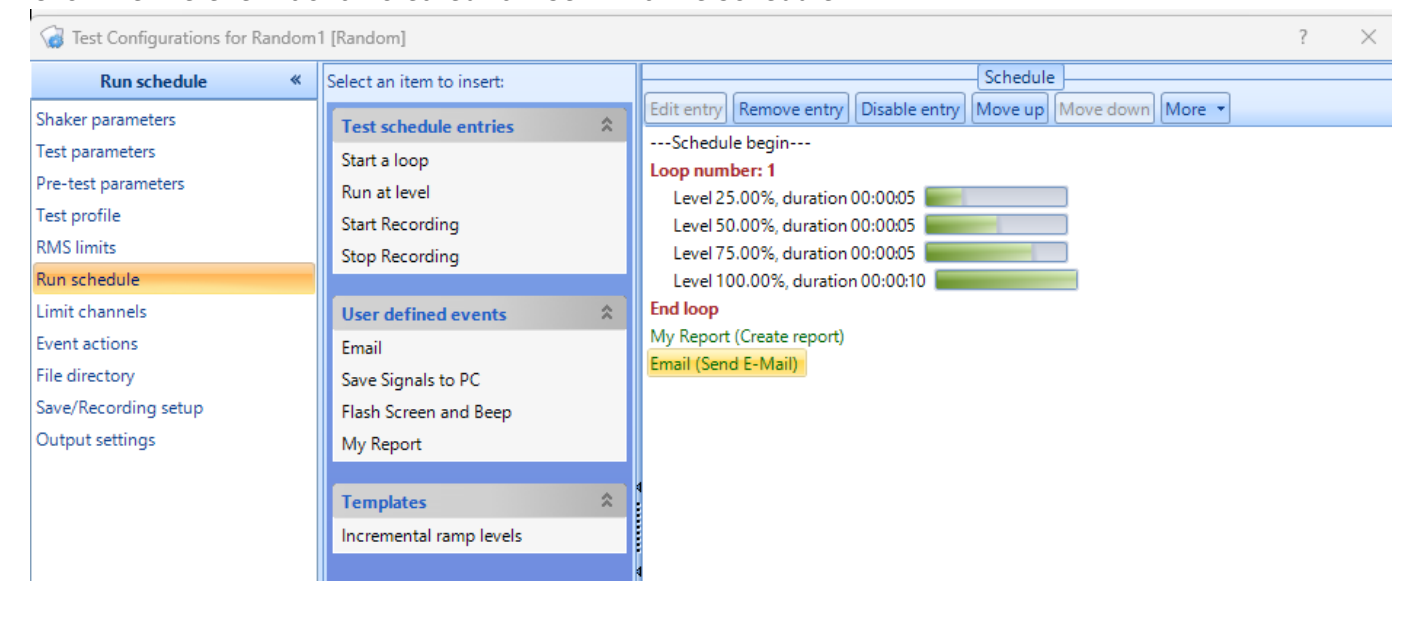

From: https://help.go-ci.com/ - Crystal Instruments Help

Permanent link: https://help.go-ci.com/vcs:email-alerts?rev=1716577979

Last update: 2024/05/24 19:12